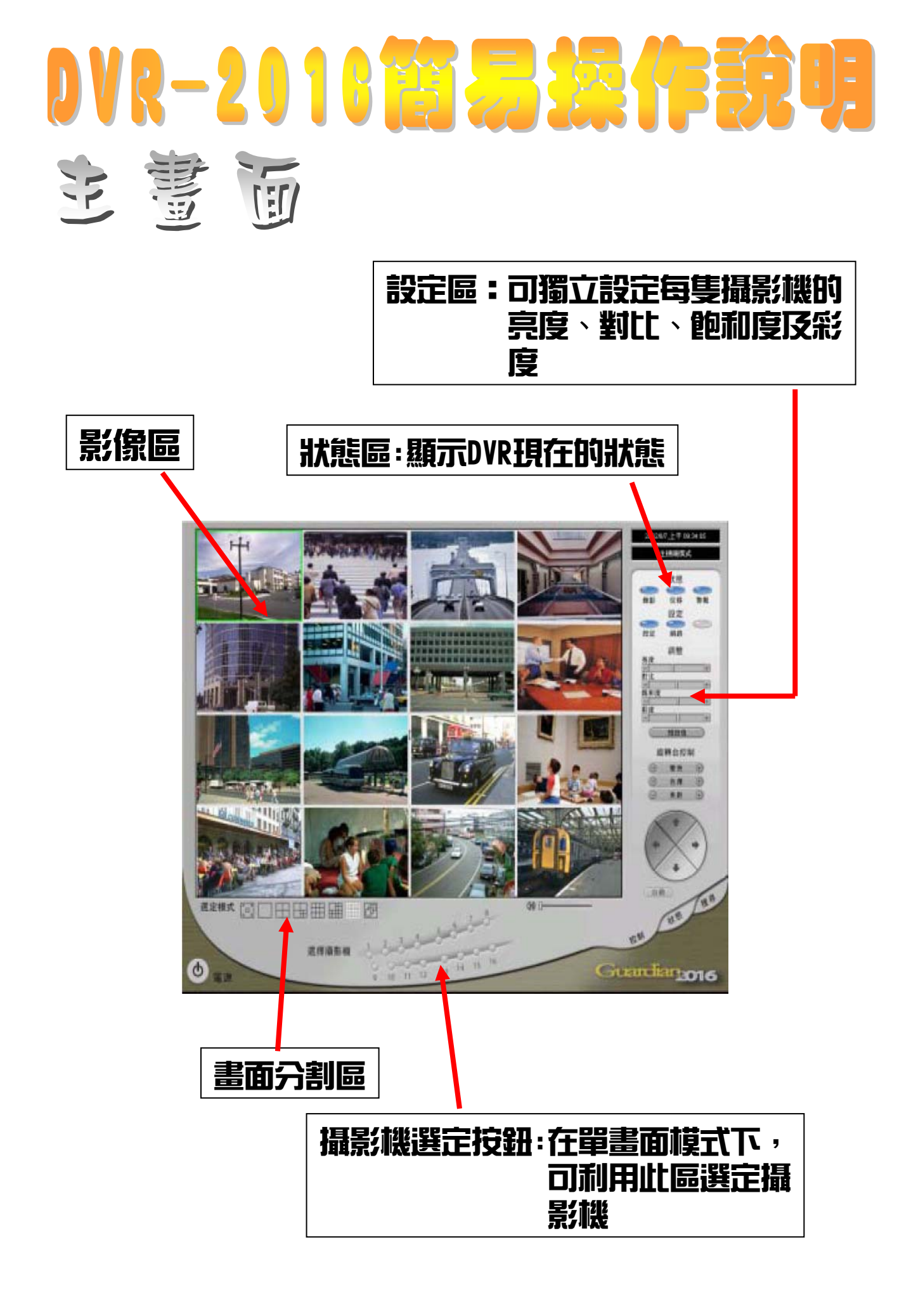

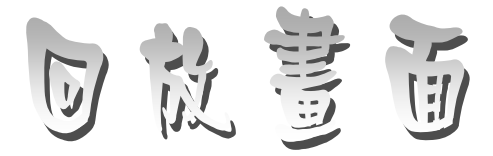

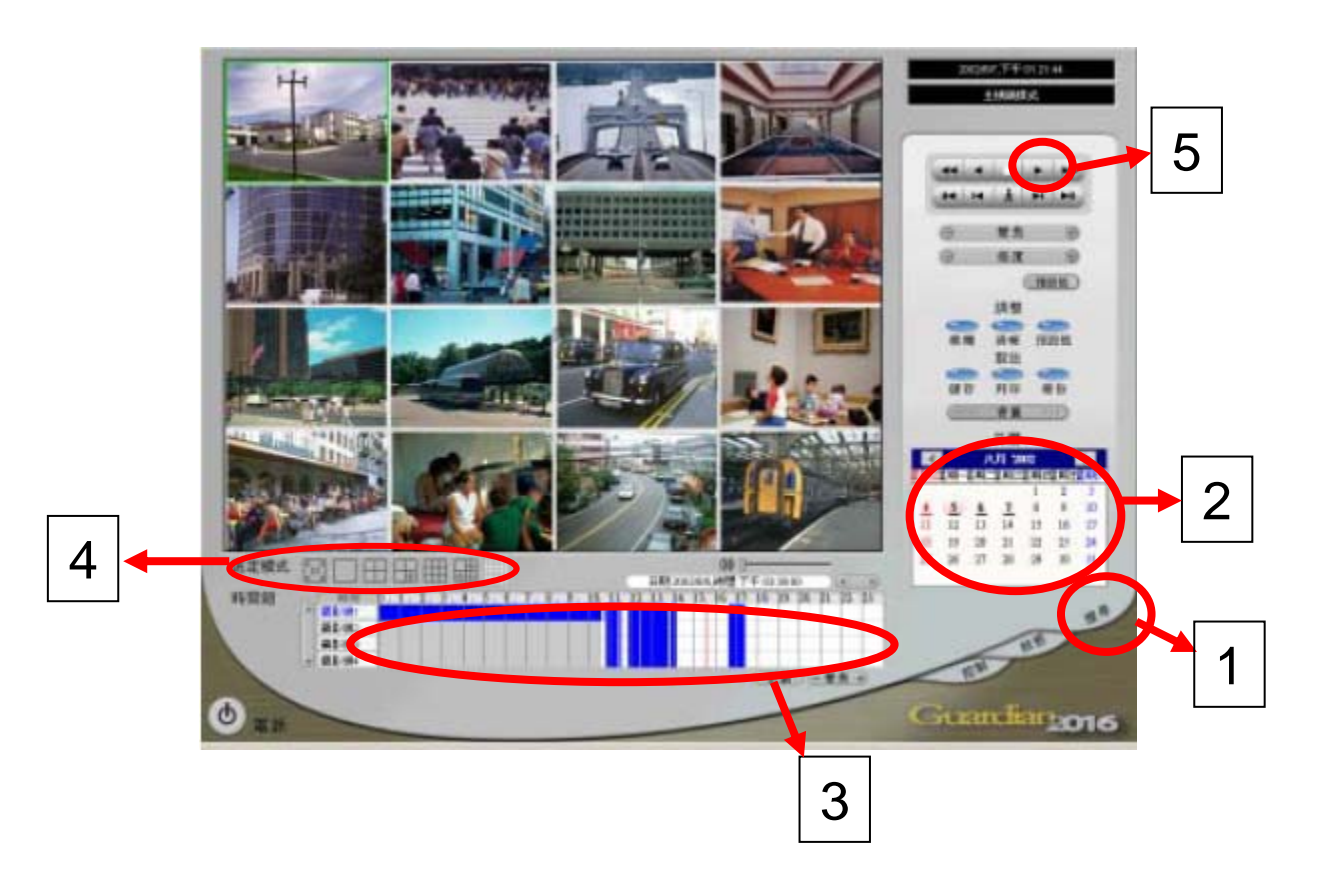

回放方法: 7. 按下"搜尋"進入回放模式 2. 選定所需的日期 3. 選定所需的時間 4. 選定所需的分割模式 5. 按下"PLAY"鍵 6. 開始回放

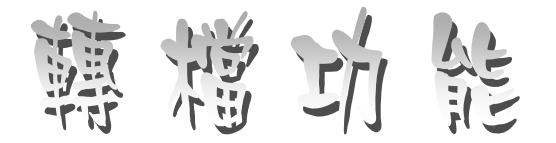

## 在回放模式中找到需要轉檔的時間,按下"儲存"後 會出現以下畫面

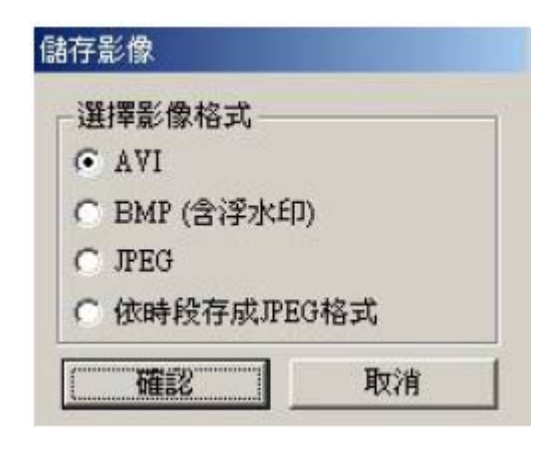

選擇"avi"格式後會出現

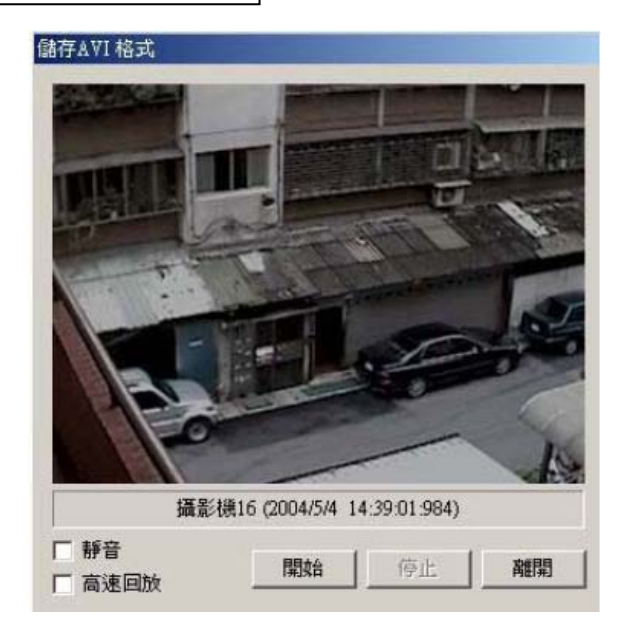

此畫面若爲你要轉檔的畫面,請按下"開始"則開始轉檔, 轉檔結束請按"停止"結束轉檔

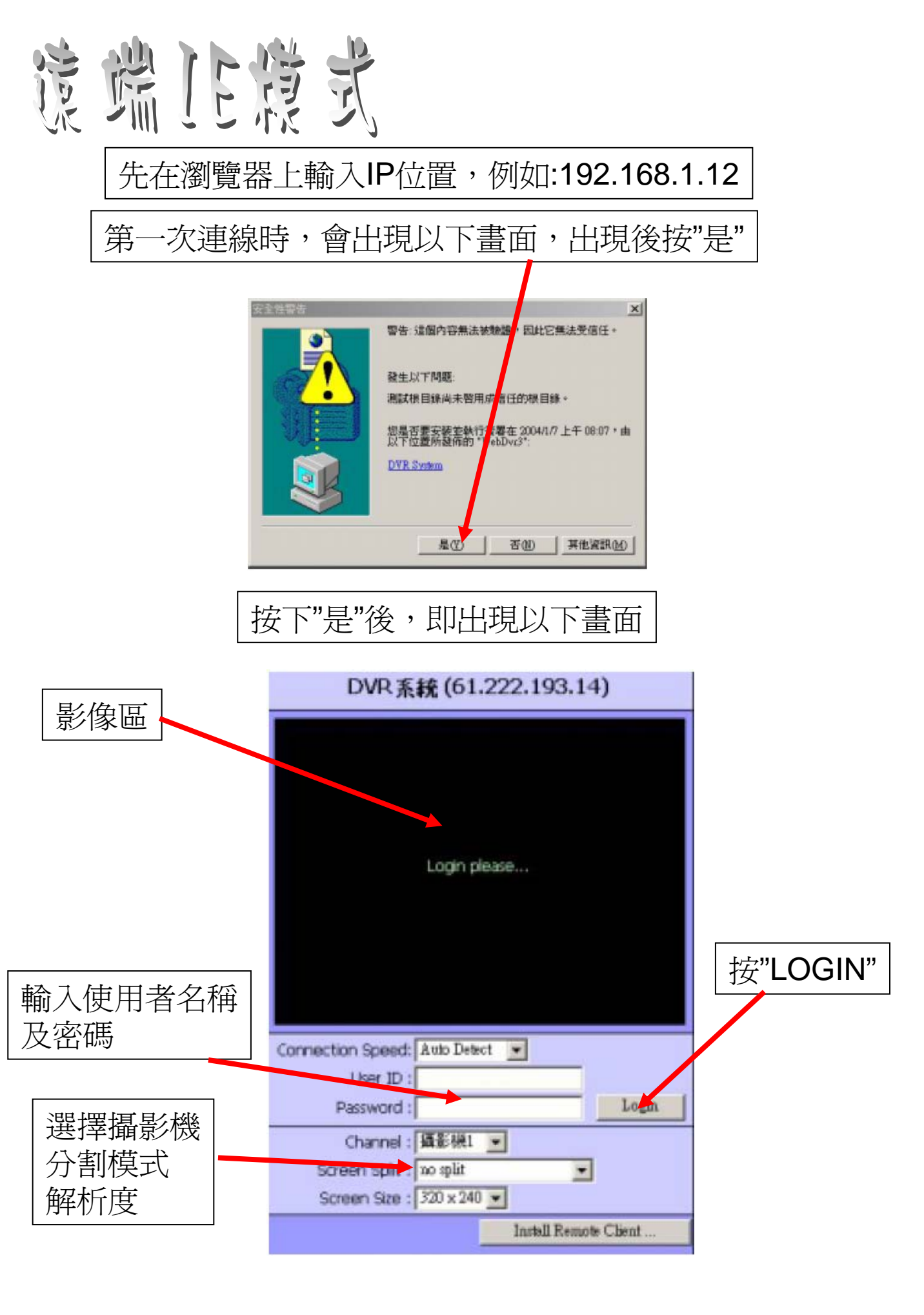